# คู่มือการจัดทำเอกสารขออนุมัติจัดซื้อจัดจ้างในระบบ CMUBS MIS กรณีวงเงินไม่เกิน 100,000 บาท \*\*\*\*\*\*\*\*\*

# Login Link — https://oauth.cmu.ac.th/v1/Login.aspx?continue=CMUBSMIS เพื่อเข้าสู่ระบบโดยใช้ username และ password ของมหาวิทยาลัย

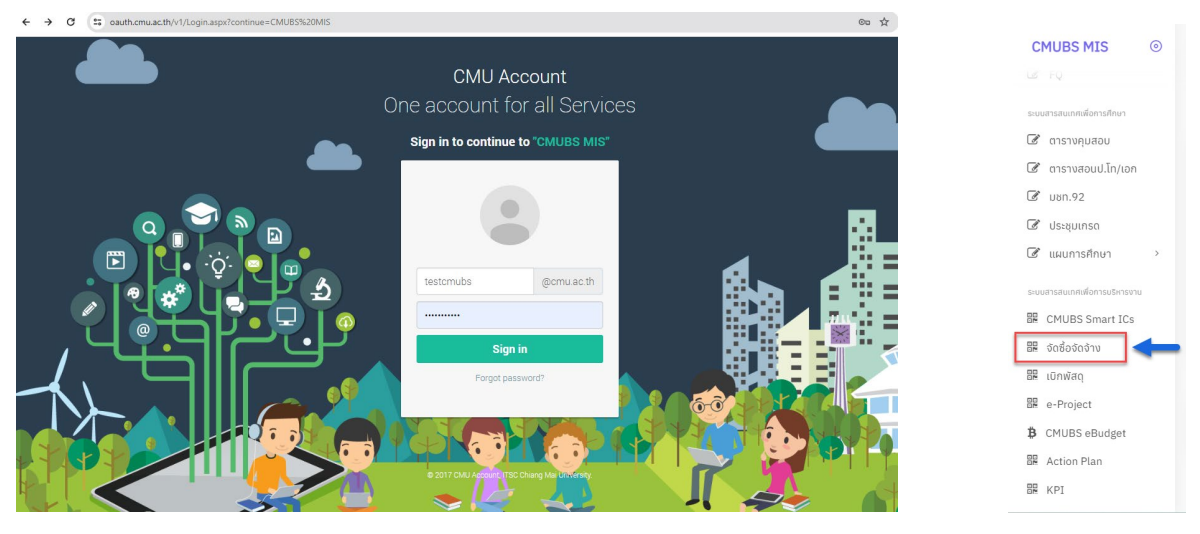

# เมื่อเข้าสู่ระบบแล้วจะปรากฏ การจัดซื้อจัดจ้าง 4 ประเภท ดังนี้

| CMUBS MIS                 | 0    |                                                                                                    |                              |                                  |                                   |                            |                         |                                |                            |                       |                                       |                                      | adisa                     | k.kuna@cmu.ac.        |
|---------------------------|------|----------------------------------------------------------------------------------------------------|------------------------------|----------------------------------|-----------------------------------|----------------------------|-------------------------|--------------------------------|----------------------------|-----------------------|---------------------------------------|--------------------------------------|---------------------------|-----------------------|
| 🕩 ออกจากระบบ              | CMI  | IPC MIC                                                                                                    |                              |                                  |                                   |                            |                         |                                |                            |                       |                                       |                                      |                           |                       |
| CMUBS MIS                 | CITC | NO THIS NUMBER OF GOOD OF GOOD |                              |                                  |                                   |                            |                         |                                |                            |                       |                                       |                                      |                           |                       |
| 🕷 หน้าแรก                 | สร้า | งเอกสารการจัดซื้อจัดจ้าง (เลือกตาม                                                                                                    | ประเภท)                      |                                  |                                   |                            |                         |                                |                            |                       |                                       |                                      |                           |                       |
| ประวัติส่วนตัว            |      | <b>(ประเภทที่ ๑)</b> การจัดชื่อจัดจ้าง ไม่เกิน ๑๐๐,๐                                                                                                    |                              |                                  |                                   | (Us:                       | <mark>មោកក់ ២)</mark> ក | າຣຈັດຮໍ່อຈັດ                   | เจ้าง ไม่ผู้               | iu 900,0              | 000 U]N (៥)                           | "ราคาเดิม                            | ม" ที่เคยซึ่ง             | งหรือจ้างครั้งหลังสุด |
| 🕽 ข้อมูลบุคลากร           | >    |                                                                                                    |                              |                                  |                                   |                            |                         |                                | 0                          | มระยะเวล              | ลา ๒ บงบบร                            | ะมาณ                                 |                           |                       |
| 🛓 ดาวน์โหลดแบบฟอร์ม       |      | <b>(ประเภทที่ ๓ - ๗๙ วรรค ๒)</b> การจั                                                                                                    | ัดซื้อจัดจ้าง จำเป็นเร่งด่วน |                                  |                                   |                            | (ປຣະມ                   | าทที่ ๔ - ว.จ                  | <b>ຈ໑๙)</b> ຄາຣ            | เจ้ดซื้อจัด           | าจ้าง เคลียร์                         | ເຈັບໃນ ໕ ວັເ                         | นไม่เกิน ๑                | 0,000 UNN             |
| ງດຊ້າງດີດວ່ານ             |      |                                                                                                    |                              |                                  |                                   |                            |                         |                                |                            |                       |                                       |                                      |                           |                       |
| า สร้างเอกสาร             | (Us  | ะเภทที่ ๑) การจัดซื้อจัดจ้าง ไม่เกิน ๑๐๐                                                                                                    | ว,000 บาท (๔) สืบราคาจ       | ากท้องเ                          | าลาด                              |                            |                         |                                |                            |                       |                                       |                                      |                           |                       |
| ร้านค้า/ผู้ขาย/ผู้รับจ้าง | Sho  | N 10 V entries                                                                                                    |                              |                                  |                                   |                            |                         |                                |                            |                       |                                       |                                      | Sear                      | -h:                   |
|                           |      |                                                                                                    |                              |                                  |                                   | ປຣະເກ                      | เกที่ ๑ - สืบรา         | คาจากท้องด                     | าลาด                       |                       |                                       | เอกสาร                               | เพิ่มเติม                 |                       |
|                           |      | ້ຮ້ອນາມຈັດຮ້ອ <b>ຈັດ</b> ຈ້ານ                                                                                                    | หน่วยงาน                     | ราย<br>ละเอียด<br>คุณ<br>ลักษณะฯ | ราย<br>ละเอียด<br>การสืบรา<br>คาฯ | ขอ<br>ความ<br>เห็น<br>ชอบๆ | ผลการ<br>พิจารณาฯ       | วงเงินที่<br>ได้รับจัด<br>สรรฯ | ใบสั่ง<br>ชื่อ<br>สั่งจ้าง | ໃບ<br>ຕຣວຈ<br>ຮັບຟັດຸ | บันทึก<br>รายงานผล<br>การพิจา<br>รณาฯ | รับรอง<br>ความ<br>ไม่เกี่ยว<br>ข้องฯ | ชอ<br>อนุมัติ<br>เปิกเงิน | คำสั่ง                |
|                           | 1    | งานจ้างเหมาบริการตัดแต่งกิ่งต้นไม้แห้ง<br>บริเวณคณะบริหารธุรกิจพร้อมขนทิ้ง                                                                                                    | งานบริหารทั่วไป              |                                  |                                   |                            |                         |                                |                            |                       |                                       |                                      |                           |                       |
|                           | 9    | ผู้กรอก : นายอดิศักดิ์ กุนา<br>ปีงบประมาณ : 2567   วันที่อนุมัติ : -                                                                                                    | ยานพาหนะ                     |                                  |                                   | 8                          | •                       | -                              |                            |                       |                                       | -                                    |                           |                       |
|                           |      | งานจ้างเหมาบริการซ่อมแซมระบบเครื่อง                                                                                                    | 1                            |                                  |                                   |                            |                         |                                |                            |                       |                                       |                                      |                           |                       |

- (ประเภทที่ ๑) การจัดซื้อจัดจ้าง ไม่เกิน ๑๐๐,๐๐๐ บาท (๔) สืบราคาจากท้องตลาด
- (ประเภทที่ ๒) การจัดซื้อจัดจ้าง ไม่เกิน ๑๐๐,๐๐๐ บาท (๔) "ราคาเดิม" ที่เคยซื้อหรือจ้างครั้งหลังสุด ในระยะเวลา ๒ ปีงบประมาณ
- (ประเภทที่ ๓ ๗๙ วรรค ๒) การจัดซื้อจัดจ้าง จำเป็นเร่งด่วน
- (ประเภทที่ ๔ ว.๑๑๙) การจัดซื้อจัดจ้าง เคลียร์เงินใน ๕ วันไม่เกิน ๑๐,๐๐๐ บาท

### <u>ขั้นตอนการจัดทำเอกสารจัดซื้อจัดจ้าง</u>

ประเภทที่ ๑) การจัดซื้อจัดจ้าง ไม่เกิน ๑๐๐,๐๐๐ บาท (๔) สืบราคาจากท้องตลาด

# <u>ส่วนที่ 1 รายละเอียดทั่วไป</u>

| สดุครุภัณฑ์ 🧿 (๒) จ้างเหมาทำ<br>สิ่งของ                | (๓) จ้างเหมาบริการ<br>ทั่วไป                                | 7                                                      | / วัตถุประสงค์ในการจัดชื่อ/จัดจ้าง (ระบุใช้ทำอะไร ที่ไหน อย่างไร) *                                                                                                    |
|--------------------------------------------------------|-------------------------------------------------------------|--------------------------------------------------------|----------------------------------------------------------------------------------------------------|
| 80000                                                  | กรเบ                                                        |                                                        |                                                                                                    |
|                                                        |                                                             |                                                        | เมื่องจากพื้นผิวเดิมของตุ้ผลิตน้ำดื่มแบบไร้สัมผัสเป็นสแดนเลส และเพื่อเสริมสร้างการประชาสัมพันธ์เกี่ยวกับการใช้งาน<br>ผลิตน้ำดื่มแบบไร้สัมผัส เพื่อเป็นการเน้นความปลอดภัยและความสะอาดในการใช้งาน |
| ลัดน้ำดื่มแบบไร้สัมผ <u>ั</u> ส                        |                                                             |                                                        |                                                                                                    |
| ดจ้าง (ปรากฏในบันทึกข้อความ) *                         |                                                             |                                                        |                                                                                                    |
|                                                        |                                                             | *                                                      |                                                                                                    |
| ຣຈັດຮຶ້ວຈັດຈ້ານ *                                      |                                                             |                                                        |                                                                                                    |
|                                                        |                                                             | Ŧ                                                      |                                                                                                    |
| สังกัดหน่:                                             | วยที่จัดชื่อจัดจ้าง (ถ้ามี)                                 |                                                        | ระบุจำนวนวันที่ดำเนินการตรวจรับพัสดุให้แล้วเสร็จ *                                                                                                    |
| * Húse                                                 | อาคารสถานทีและยานพาหนะ                                      | - 8                                                    | 5 🛨                                                                                                    |
| วจรับพัสดุ - บุคลากรคณะฯ (เลือกได้มาก<br>กระ อิตอาลี x | ากว่า 1)                                                    |                                                        |                                                                                                    |
| รรมการตรวจรับพัสดุ - บุคลากรคณะฯ จ                     | ะถูกเรียงตามลำดับการเลือก                                   |                                                        |                                                                                                    |
| กรอกชื่อบุคคลภายนอก สำดับที่ 1 (ถ้ามี)                 |                                                             |                                                        |                                                                                                    |
| กรอกชื่อมุคคลภายนอก ลำดับที่ 2 (ถ้ามี)                 |                                                             |                                                        |                                                                                                    |
| กรอกชื่อบุคคลภายบอก ลำดับที่ 3 (ถ้ามี)                 |                                                             |                                                        |                                                                                                    |
| ชื่องแประมาณ *                                         |                                                             |                                                        |                                                                                                    |
|                                                        | เล่าปางบันบับอิธมินต์<br>เจ้าง (ปรากฏในบันทึกข้อความ) *<br> | สสนับเงิมของสมมะ<br>เจ้าง (ปรากฏในบันทึกข้อความ) *<br> | สสนับ เขมขับขอสมผล<br>เอร้าง (Usrngในบันทึกข้อความ) *<br>                                                                                                    |

- 1. รูปแบบ ให้เลือกคลิ๊กประเภทการจัดซื้อจัดจ้าง
  - ซื้อวัสดุครุภัณฑ์
  - จ้างเหมาทำสิ่งของ
  - จ้างเหมาบริการทั่วไป
- 2. ชื่องานจัดซื้อจัดจ้าง ให้ระบุเช่น จ้างทำป้ายไวนิลพร้อมติดตั้ง
- เลือกรายชื่อผู้ขอความเห็นชอบจัดซื้อจัดจ้างจาก drop down (ชื่อผู้ขอจะปรากฏในบันทึก ข้อความ)
- 4. เลือก drop down เพื่อระบุตำแหน่งผู้ขอความเห็นชอบการจัดซื้อจัดจ้าง
- 5. เลือก drop down เพื่อเลือกสังกัดงานที่จัดซื้อจัดจ้างและสังกัดหน่วยที่จัดซื้อจัดจ้าง
- 6. พิมพ์ชื่อผู้ตรวจรับพัสดุ/คณะกรรมการตรวจรับพัสดุ บุคลากรคณะฯ (เลือกได้มากกว่า 1)
- 7. ระบุวัตถุประสงค์ในการจัดซื้อ/จัดจ้างครั้งนั้น
- 8. ระบุจำนวนวันที่ดำเนินการตรวจรับพัสดุให้แล้วเสร็จ (ปกติ 5 วัน)
- 9. วงเงินงบประมาณ (บาท) ที่ได้รับจัดสรรในการซื้อ/จ้าง ครั้งนั้น
- 10. ชื่องบประมาณ ให้ระบุแหล่งงบประมาณประจำปี กองทุน งาน แผนงาน หมวดค่าใช้จ่าย

### ส่วนที่ 2 รายละเอียดคุณลักษณะเฉพาะพัสดุหรือขอบเขตของงานๆ

|                                   |                                                                     | (2) <u>รายละเอียดคุณลักษณะเฉพาะพัสดุหรือขอบเขตของงานจัดซื้อจัดจ่</u> | <u>จ้าง</u> |          |
|-----------------------------------|---------------------------------------------------------------------|----------------------------------------------------------------------|-------------|----------|
| ┨ ผู้กำหนดคุณลั                   | กษณะเฉพาะ/ขอบเขตของงาน                                              |                                                                      |             |          |
| ลำดับที่ 1 *                      | นายอดิศักดิ์ กุมา                                                   | *                                                                    |             |          |
| ลำดับที่ 2 (ถ้า<br>มี)            | โปรดเลือก                                                           | *                                                                    |             |          |
| ลำดับที่ 3 (ถ้า<br>มี)            | โปรดเลือก                                                           | *                                                                    |             |          |
| ระบุจำนวนวันทั<br>3 - 30<br>ลำดับ | (สองการใช้พัสดุ (มันจากวันที่ได้อนุมัติ) *<br>๋๋<br>14 รายละเอียด   | คุณลึกษณะพัสดุหรือขอบเขตของงาน                                       | 15 sta      | זי (טרט) |
|                                   | งานจ้างเหมาจัดทำติดสติกเกอร์ตู้น้ำดื่ม มีรายละเอียดคุณลักษณะ ดังนี้ |                                                                      | 1           | 2800     |
|                                   | - สติกเกอร์ชนิด PVC PP กับน้ำ                                       |                                                                      | 2           | 3600     |
|                                   |                                                                     |                                                                      | 3           | 3200     |
|                                   |                                                                     | 16 + เพิ่มรายการ                                                     |             |          |

- 11. เลือก drop down เพื่อกำหนดชื่อผู้จัดทำคุณลักษณะเฉพาะ/ขอบเขตของงาน
- 12. เลือกระบุจำนวนวันที่ต้องการใช้พัสดุ
- 13. ระบุจำนวนวันที่ต้องการใช้พัสดุหรือระบุช่วงวันที่ต้องการใช้พัสดุ

| เลือกใช้           | 🔾 ระบุจำนวนวันที่ต้องการใ | เพีสดุ 🧿 ระบุช่วงวันที่ต้องการใช้พัสดุ |               |                                              |                                 |
|--------------------|---------------------------|----------------------------------------|---------------|----------------------------------------------|---------------------------------|
| ระบุช่วงวันที่ต้อง | การใช้พัสดุ •             |                                        | เลือกใช้      | 🗿 ระบุจำนวนวันที่ต้องการใช้พัสดุ             | 🔘 ระบุช่วงวันที่ต้องการใช้พัสดุ |
| 24/0               | 7/2566                    |                                        |               |                                              |                                 |
| đu                 |                           |                                        | ระบุจำนวนวันท | า่ต้องการใช้พัสดุ (นับจากวันที่ได้อนุมัติ) * |                                 |
| 29/0               | 3/2567                    |                                        | - 30          | <b>=</b>                                     |                                 |
|                    |                           |                                        |               |                                              |                                 |

- 14. ให้ระบุรายละเอียดพัสดุที่จะซื้อ/จ้างหรือระบุขอบเขตของงาน
  - เช่น -กระดาษถ่ายเอกสาร A4 ความหนา 80 แกรมต่อรีม ความจุ 500 แผ่น/ห่อ จำนวน 10 รีม -งานจ้างทำป้ายไวนิลพร้อมติดตั้งและรื้อถอน ขนาด 1 ม. X 3 ม. ตอกตาไก่ พิมพ์ 4 สี ติดตั้ง บริเวณสี่แยกสวนสุขภาพ ตั้งแต่วันที่ 1 มีนาคม 2567 – 30 เมษายน 2567
- 15. ราคา (บาท) ให้พิมพ์จำนวนเงินที่ได้จากการสืบราคาจากร้านค้าไม่น้อยกว่า 3 ราย
- 16. กดปุ่มเพิ่มรายการ กรณี่ที่มีการจัดซื้อจัดจ้างหลายรายการพร้อมกัน

# <u>ส่วนที่ 3 รายละเอียดการสืบราคาจัดซื้อจัดจ้างพัสดุ</u>

|                        |                |                                                                  |     | (3) <u>รายละเอียดการสืบ</u> | ราคาจัดชื่อจัดจั | างพัสดุ |          |             |
|------------------------|----------------|------------------------------------------------------------------|-----|-----------------------------|------------------|---------|----------|-------------|
| ผู้สืบราคา             |                |                                                                  |     |                             |                  |         |          |             |
| ลำดับที่ 1 *           |                | นายอดิศักดิ์ กุนา                                                |     | *                           | ระบุดำแหน่ง      |         | นักจัดกา | เรงานทั่วไป |
| สำดับที่ 2 (ถ้า<br>มี) |                | โปรดเลือก                                                        |     | *                           | ระบุตำแหน่ง      |         | โปรดเลือ | n           |
| ลำดับที่ 2 (ด้า<br>ปี) |                | ໂປຣດເລືອກ                                                        |     | ×                           | ระบุดำแหน่ง      |         | โปรดเลือ | )n          |
| คู่เกียบ               | ម៉ីងនេះ *      | 18 ขึ่งร้านค้าผู้ชาย/ผู้รับง้าง *                                |     | ราคารวม (มาก)               | · 19             | ⇒/o/d 8 | lushen * | 20 милина.  |
| 1                      | <u>21</u><br>• | ร้าน สุนทร์ ดีโซน์                                               | x * |                             | 2800             | 19/03   | /2567    | ใบเสนอรากา  |
| 2                      |                | Love is all you need design studio                               | x * |                             | 3600             | 19/03   | /2567    | โบเสนอรากา  |
| 3                      |                | ร้าน J-sing                                                      | × * |                             | 3200             | 19/03   | /2567    | ในเสนอรากา  |
|                        |                | หากค้นหาไม่พบ เพิ่มรู้อย่านคำ/มู้ยาย/ผู้รับจำง<br><u>ได้หม</u> ่ |     | 2                           | 2                |         |          |             |
|                        |                |                                                                  | -   | 2                           | 2                |         |          |             |
|                        |                |                                                                  |     |                             |                  |         |          |             |

- 17. เลือก drop down รายชื่อผู้สืบราคา ลำดับที่ 1 และเลือกตำแหน่ง ของผู้สืบราคา
- พิมพ์ชื่อร้านค้า กรณีมีชื่อร้านค้า/ผู้ขาย/ผู้รับจ้าง แล้วระบบจะให้ปรากฏให้เลือกอัตโนมัติ หากไม่พบให้ทำการ คลิ๊กที่ปุ่มสีเหลืองด้านล่าง

| พื่อกรอกรายละ                        | เอียดชื่อที่อยู่ร้านค้านั้น ๆ แล้วกดปุ่มเพิ่มข้อ | ງມູລ |
|--------------------------------------|--------------------------------------------------|------|
| เพิ่มร้านค้า/ผู้ขาย/ผู้รับจ้าง ค     | រុកេ៍មប                                          | ×    |
| ชื่อร้านค้า/ผู้ขาย/ผู้รับจ้าง<br>(*) | ซึ่งร้านก้า/ผู้ขาย/ผู้รับจ้าง                    |      |

| เลขประจำตัวผู้เสียภาษี/เล | ขบัตรประจำตัวประชาชน (*) | เลขประจำตัวผู้เสียภาษี/เลขปัตรประจำตัวประชาชน |    |
|---------------------------|--------------------------|-----------------------------------------------|----|
| ที่อยู่                   | ที่อยู่                  |                                               |    |
| เบอร์โทรศัพท์ติดต่อ       | เบอร์โกรศัพท์ติดต่อ      |                                               |    |
| Email หรือ Website        | Email H\$0 Website 60d0  |                                               |    |
| หมายเหตุ                  | หมายเหตุ                 |                                               |    |
| สักษณะธุรกิจ              | 🧿 ເປັນ SME 🔵 ໄມ່ເປັ      | u SME                                         | _1 |
|                           |                          | เพิ่มข้อมูล ยกเลิก                            |    |

- 19. ว/ด/ป ที่สืบราคา (ให้ระบุตรงกับวันที่ในใบเสนอราคานั้น)
- ช่องหมายเหตุ ให้ระบุ ใบเสนอราคาดังแนบ หรือ รายละเอียดแนบหากมีการสืบค้นโดยวิธีอื่น เช่น
   สืบราคาจากเว็บไซต์, โทรถามร้านค้า, รูปถ่ายสินค้าพร้อมราคา, หรืออื่น ๆ ที่ปรากฏราคา
- 21. ระบบจะ default เลือกผู้ชนะที่ราคาต่ำสุดให้อัตโนมัติจาก การระบุราคาตาม 15
- 22. เมื่อกรอกครบทุก fill แล้วให้กดปุ่มบันทึก 🛶 จะปรากฏหน้าจอรายการจัดซื้อจัดจ้างดังนี้

(ประเภทที่ ๑) การจัดซื้อจัดจ้าง ไม่เกิน ๑๐๐,๐๐๐ บาท (๔) สืบราคาจากท้องตลาด

| Show 12 v entries Search: |                                                                                                    |                                                    |                                  |                                   |                            |                   |                                |                            |                      |                                       | zh:                                  |                           |        |   |
|---------------------------|----------------------------------------------------------------------------------------------------|----------------------------------------------------|----------------------------------|-----------------------------------|----------------------------|-------------------|--------------------------------|----------------------------|----------------------|---------------------------------------|--------------------------------------|---------------------------|--------|---|
|                           |                                                                                                    |                                                    |                                  |                                   | ประเภ                      | เทที่ ๑ - สืบรา   | คาจากท้องต                     | ano                        |                      |                                       | เอกสารเ                              | พี่มเติม                  |        | 1 |
| 8                         | ส์องานจัดสิ่งจังด้าง                                                                                                    | หน่วยงาน                                           | ราย<br>ละเอียด<br>คุณ<br>ลักษณะๆ | ราย<br>ละเอียด<br>การสืบรา<br>คาฯ | ชอ<br>ความ<br>เห็น<br>ชอบๆ | ผลการ<br>พิจารณาฯ | วงเงินที่<br>ได้รับจัด<br>สรรๆ | ใบสั่ง<br>ชื่อ<br>สั่งจ้าง | ໃນ<br>ຕຣວຈ<br>ຮັບຟັຊ | มันทึก<br>ราชงานผล<br>การพิจา<br>รณาฯ | รับรอง<br>ความ<br>ไม่เที่ยว<br>ช้องๆ | ชอ<br>อนุปัติ<br>เปิกเงิน | คำสั่ง |   |
| 1                         | จัดจ้างเหมาบริการรถรับ - ส่ง บุคลากรและนักศึกษา ศึกษาดูงานและเดรียมความพร้อมสู่การเป็น Startup Club<br>(CMUBSSC) ณ บ้านขุนแม่รวม ด.แจ่มหลวง อ.กัลยาณิวัฒนา จ.เชียงใหม่ | งานพัฒนาคุณภาพ<br>นักศึกษาและศิษย์เก่า<br>สัมพันธ์ |                                  |                                   |                            |                   |                                |                            |                      |                                       |                                      |                           | 6      | ^ |
| ٩                         | ผู้กรอก : นายเอกรินทร์ ศรีวิชัย<br>ปีงบประมาณ : 2567   วันที่อนุบัติ : -                                                                                               |                                                    |                                  |                                   | •                          | <b>e</b>          |                                |                            |                      |                                       | -                                    |                           |        |   |

# การพิมพ์เอกสารประกอบการขออนุมัติจัดซื้อ/จัดจ้าง

# ให้กดปุ่มเครื่องพิมพ์สีเหลือง เพื่อพิมพ์เอกสารต่าง ๆ ตามลำดับ 1 -9

|   |                                                                            |                 |                                  |                                   |                            | เทที่ ๑ - สืบรา   |                                | เอกสาร                     | เพิ่มเติม             |                                       |                                      |                           |              |   |
|---|----------------------------------------------------------------------------|-----------------|----------------------------------|-----------------------------------|----------------------------|-------------------|--------------------------------|----------------------------|-----------------------|---------------------------------------|--------------------------------------|---------------------------|--------------|---|
| # | ชื่องานจัดซื้อจัดจ้าง                                                      | หน่วยงาน        | ราย<br>ละเอียด<br>คุณ<br>ลักษณะฯ | ราย<br>ละเอียด<br>การสืบรา<br>คาฯ | ขอ<br>ความ<br>เห็น<br>ชอบๆ | ผลการ<br>พิจารณาฯ | วงเงินที่<br>ได้รับจัด<br>สรรฯ | ใบสั่ง<br>ชื่อ<br>สั่งจ้าง | ໃນ<br>ຕຣວຈ<br>ຣັບຟັດຸ | บันทึก<br>รายงานผล<br>การพิจา<br>รณาฯ | รับรอง<br>ความ<br>ไม่เกี่ยว<br>ข้องฯ | ขอ<br>อนุมัติ<br>เบิกเงิน | คำสั่ง       |   |
| 1 | งานจ้างเหมาบริการตัดแต่งกึ่งต้นไม้แห้ง<br>บริเวณคณะบริหารธุรกิจพร้อมขนทิ้ง | งานบริหารทั่วไป | 1                                | 2                                 | 3                          | 4                 | 5                              | 6                          | 7                     | 8                                     |                                      | 9                         | แก้ไข ยกเลิก | 4 |
| ٩ | ผู้กรอก : นายอดิศักดิ์ กุนา<br>ปีงบประมาณ : 2567   วันที่อนุมัติ : -       | ยานพาหนะ        |                                  |                                   |                            |                   |                                |                            |                       |                                       | _                                    |                           |              |   |

### 1. ตัวอย่างเอกสารรายละเอียดคุณลักษณะฯ

#### รายละเอียดคุณลักษณะเฉพาะพัสดุหรือขอบเขตของงานจัดซื้อจัดจ้าง งานจ้างเหมาบริการตัดแต่งกิ่งต้นไม้แห้งบริเวณคณะบริหารธุรกิจพร้อมขนทิ้ง รูปแบบที่ ๓ จ้างเหมาบริการทั่วไป

กระดาษแนวตั้ง<sup>\*</sup> 👜 <u>พิมพ์</u>

| <ul> <li>ตามจ้างหมาบริการตัดตันไม้ตายและดัดแผ่งก็ดังในบังวิเวเษณะเขาไหวจุงกิจพร้อมขนทิ้ง จำนวน ๑๐ ดัน มีรายละเอียด ดังนี้</li> <li>คันไม้ตายบริเวณหน้าที่จะราย 12 จำนวน ๑ ดัน</li> <li>คัณแต่งก็ดังกันไม้บริเวณหน้าที่จะหาวริย์ จำนวน ๒ ดัน</li> <li>ดัดแต่งก็ดังกันไม้บริเวณหน้าที่จะหาวริย์ จำนวน ๒ ดัน</li> <li>คัณแต่งก็ดังกันไม้บริเวณหน้าห้างแหวนติ ข่านวน ๑ ดัน</li> <li>คัณแต่งก็ดังกันไม้บริเวณหน้าที่จะหาวริย์ จำนวน ๒ ดัน</li> <li>คัณแต่งก็ดังกันไม้กระเฉพาร์หารเปลี่ย จำนวน ๒ ดัน</li> <li>คัณแต่งก็ดังกันไม้บริเวณหน้าที่จะหาวย์ตา จำนวน ๒ ดัน</li> <li>คัณแต่งก็ดังกันไม้บริเวณหร้างที่ เครื่องกัน</li> <li>คัณแต่งก็ดังกันที่จะหาวริน์ที่ จำนวน ๒ ดัน</li> </ul> |  |
|----------------------------------------------------------------------------------------------------|--|
|                                                                                                    |  |
|                                                                                                    |  |
|                                                                                                    |  |

๒. กำหนดต้องการใช้พัสดุ ๓๐ วัน นับจากวันที่ได้รับอนุมัติให้ดำเนินการ

การเพลาะเการเขต (a. บาน บาน การการปลุมารทางนมาก ๑. เมื่อนไข ข้อกำหนดแนะวิธีการรัดข้อสุดร้างทัลดที่วัดอำนัญนา ตามหนัสอื่า (ค.(กร) coccle...) หลด (b. ce. และผู้มีอการปฏิบัติสามกฎกระทรรรกำหนดหัดดูและวิธีการจัดข้อสุดร้างทัลดที่รูด้อมการส่งเสริมหรือสนับสนุน (อบับที่ le) พ.ศ. ๒.๕๖๓ กำหนดให้หน่วยงานการรัดข้อสัตร์ งกันผู้ประกอบการ SMEs เป็นอันทันเรกก่อน และข้อ ๑.๓ กำหนดให้ดีต้อสัตร์ หลัดดูหิเสอิหายในประเทศ (MIT) แต่เนื่องจากการจ้างหนกปริกรศรี้งนี้ ไม่มีรายการทัดดูประเภทวัดดูหรือครูภัณฑ์หลิดภายในประเทศที่ผู้รับจ้างต้องส่งแอบ จึงเรียนมาเพื่อสิจราณาเห็นขอบตามหลักการข้างในป

(ลงชื่อ) ..... (นายอดิศักดิ์ กุนา) ``` \*\*อบเ ผู้กำหนดคุณลักษณะเฉพาะ/ขอบเขตของงาน

#### 2. ตัวอย่างเอกสารรายละเอียดการสืบราคา

| บันที่กรายละเรียดการสืบราคาจัดซีอจัดจ้างพัสดุ โดยวิธีเฉพาะเจาะจง<br>งานจำเงณาบริการทัศแต่ทำหันไม้แห้งกิรณะและบริหารรูรทิจหร้อมงนทั้ง |                    |                                                                                                    |         |   |            |                  |  |  |  |  |
|----------------------------------------------------------------------------------------------------|--------------------|----------------------------------------------------------------------------------------------------|---------|---|------------|------------------|--|--|--|--|
| 4                                                                                                    | ชื่อร้านค้า        | ······································                                                                                                    | ราคารวม |   |            |                  |  |  |  |  |
| и                                                                                                    | ผู้ขาย/ผู้รับจ้าง  | รายการพลตุ                                                                                                    | บาท สด. |   | 3/9/10     | หมายเหตุ         |  |  |  |  |
| 60                                                                                                    | นายเดข คริบุญเชือง | <ol> <li>สายวิทราสต์สนับสินตามสต์ตามและดีตสมนักร์ เริ่มปนับวิเวณคณะบริหารถุรกิจหรัดมานต์เ จำนวน<br/>และ ดัน มีรายธะเมือด ดังนี้</li> <li>คันมีสายปริเภณหรักของราบวิจัย จำนวน = ตั้น</li> <li>คันมีสายปริเภณหรักของราบวิจัย จำนวน = ตัน</li> <li>คัณแต่ทั่งที่นั้ปไปกรณฑรักข้ายสายไปกามนะ ดัน</li> <li>คัดแต่ที่สำนับปริเภณหรักของราบวิจัย จำนวน คัน</li> <li>คัดแต่ที่สำนับปริเภณหรักของราบวิจัย จำนวน คัน</li> <li>คัดแต่ที่สำนับปริเภณหรักของราบวิจัย จำนวน คัน</li> <li>คัดแต่ที่สำนับปริเภณหรักของราบวิจัย จำนวน คัน</li> <li>คัดแต่ที่สำนับปริเภณหรักของราบวิจัย จำนวน ค่าน</li> <li>คัณส่งที่สำนับปริเภณหรักของราบวิจัย คาม</li> </ol> | £0,000  | - | let/oe/tel | โนสนอราคาคัณมน   |  |  |  |  |
|                                                                                                    |                    | ແດ,ດວດ.ດວ ນາທ                                                                                                    |         |   |            |                  |  |  |  |  |
| b                                                                                                    | นายวสันด์ บุญเปิง  | <ul> <li>อายา้างหมายเร็กระดับนี้มาการตัดนี้เป็นการและดัดหรือในในกิริเวณคณะบริหารถุรกิจหรือเหนต์ จำนวน<br/>แต่ ดั้น น้ำรายอนไทย คนี้</li> <li>คันได้การแก้รถองกับที่จะงานให้จะ จำนวน = ดัน</li> <li>คันได้การแก้รถองกับที่จะงานไทย การไป การและ ดัน</li> <li>คัดแต่งกิ่งนี้เป็นกิรณาข้างที่จะหรือ ถ้านาน = ดัน</li> <li>คัดแต่งกิ่งนี้เป็นกิรณาข้างที่จะหรือ ถ้านาน = ดัน</li> <li>คัดแต่งกิ่งนี้เป็นกิรณาข้างที่จะหรือ การและเป็น</li> <li>คัดแต่งกิ่งนี้เป็นกิรณาข้างที่จะหรือ ถ้านาน = ดัน</li> <li>คัดแต่งกิ่งนี้เป็นกิรณาข้างที่จะหรือ ถ้านาน = ดัน</li> <li>คัดแต่งกิ่งนี้เป็นกิรณาข้างที่มาย</li> </ul>                                | ≪0,000  | - | bb/oev/bei | ใบแสนอราการ์หมมบ |  |  |  |  |
|                                                                                                    |                    | ¢0,000.00 UW                                                                                                    |         |   |            |                  |  |  |  |  |
| en                                                                                                    | นายขนุสรณ์ พลทา    | <ol> <li>การทำงานการที่สุดไปมีสานและดีดแต่งก็ต่านให้กร้างและและทิดทรถุทิจพร้ะและหมี่ง จำนวน<br/>และ ดังนี้ รายธรณิยุต ครื่นี้</li> <li>ครั้นไม้ตายที่ว่าออกสา้าที่จะราบให้จะจำนวน = ดัน</li> <li>ครั้นไม้ตายที่ว่าออกสา้าที่จะ 551 (2 จำนวน = ดัน</li> <li>คัฒนต์ที่ส่งไปมีว่าออกสา้าที่สะหมักงานตอนที่ จำนวน = ดัน</li> <li>คัฒนต์ที่ส่งไปมีมีว่าออกสา้าที่สะหมักงานตอนที่ จำนวน = ดัน</li> <li>คัฒนต์ที่ส่งไปมีมีว่าออกสา้าที่สะหมักงานตอนที่ จำนวน = ดัน</li> <li>คัฒนต์ที่ส่งไปมีว่าออกสา้าที่สะหมัก</li> <li>คัณแต่ที่ส่งไปมีกว่าออกสา้าที่สะหมักงานตอนที่ จำนวน = ดัน</li> <li>คัณแต่ที่เดิมไม้ว่าออกสา้าที่สะหมัด</li> </ol>          | €0,000  | - | iet/oe/te/ | โนสนเราทาทิณมน   |  |  |  |  |

### 3. ตัวอย่างเอกสารรายงานขอความเห็นชอบฯ

|                                                                                                    | บันทึกข้อความ                                                                                                    | กระดาษแนวตั้ง<br>@ <del>พิมท์</del>                                                                                                    |
|----------------------------------------------------------------------------------------------------|----------------------------------------------------------------------------------------------------|----------------------------------------------------------------------------------------------------|
| สำหมาย นามวิหารที่ไป เป็นของคารสองเหลือมขามหากนะ คอมเริ่งกรรุงกิจ โหร dowlow<br>ที่ หัว องครปไปแห่งแห่ง<br>เรื่อง รายอายามอร์ชองอำเงานจำเรมนาเวิหารอิตแต่เห็ต่อไม่แห่งเริ่อนคณะบริหารรุงกิจหร้อมชนที่ง ไดยวิธีแทรแรงของ                                                                                                    | <b>วันที่</b> ๒๙ มีนาคม ๒๕๖๙                                                                                                    |                                                                                                    |
| <b>เรียน</b> คณบดีคณะบริหารธุรกิจ                                                                                                    |                                                                                                    |                                                                                                    |
| ร้อยหน่วยงาน ขามนิจากที่ว่าปี หน่วยเขางารขณายที่แขยานหาคมะ มีการแก่ระสงท์ที่จะมีครั้มให้ยัง สบด้างมนาาบิการทัฒน<br>เพื่อป้องกันยังครามต่อมีทำกามและบุครารและเจ้าได้ก็ต่องรามและกามเป็นแหน้อมเร็บเรียนไม่มีแหละหลังเต้องการและจุดังกันจาก<br>ดังนั้น เพื่อได้ทางที่เนินงานไปเป็นหมดรารหนัญผู้มีการโด้ยังได้ทั้งและการกับที่สุดการทั่งได้ และ เมาะคือมและภูมิกันไรค<br>จ้างที่เดียกว่าในการเป็นการเจ้าไปเป็นที่สุดการหน้ามีเป็นที่ และเวลาเป็นการที่สุดที่ได้หรือได้เป็นการเด็ม<br>๑. เหตุและสราวแจ้าเป็นที่ต่อซึ่งก็จำงี่ได้ก็เรียกการเดิมประเป็นหรือไหม่เห็นได้เราะด้างที่เป็นการเด็มผู้และว่าได้เห็น<br>๑. แหลุมและสราวแจ้าเป็นที่ต่อซึ่งก็จำงัด มักเสบร้องการเลการที่ มีการแปกเราด์หลังกันมาการให้ปฏาผู้ไปที่<br>๑. เหตุและสราวแจ้งกันที่ต่อซึ่งกัดสายคลู่ที่หนอของกัดหรือขึ้นขึ้นจ้าง ตามแก่งกามเบ รายแน่นิด<br>คุณที่เกมตารการเสารที่หรือเร็จเรียกจำงานหน่า และออบแอบ บาท เส็มนี่บาทอันป<br>๔. รายการและเหลี่ยาที่เห็นขึ้นต้องได้การการและและอง บาท เส็มนี่บาทอันป<br>๔. ก็สถุมและเทที่ส่อที่ที่เช่า จำนาม และอออแอบ บาท เส็มนี่บาทอันป<br>๔. วิสถึงหรือที่เช่างและเหตุแห้ต้องที่ส่าน้าแล้นสงๆ จำนาม ๓๖ ไป | งค์เข้นในับสัตวิเวณคณะบริหารถูกใจหรัดแขนทั้ง ด้วยหน่วยอาหารยดามที่<br>กระณะบริหารถูกใจ<br>หนึ่ง ใด (ป) แพราะเป็นเกระทรวงการคือว่าทั้งมาการจัดขึ้นที่หร้างและการบ่<br>ขึ้ง คือ « ซ้ ๔ และ ซึ่ง จึงหรายารายหลังได้ไป<br>ทั้งที่นั้นับวิเวณวยบคณะๆ และก็นั่นกีก เพื่อปัจบันสินตรายต่อนักศึกษาแล<br>หรือถือเป็นตร้างที่มีการแอ๊ต จำหน่าย ก่อสร้าง หรือ ได้บริการทั่วไป และย่ | มีความประสงค์จะดำเนินการปรับปรุงภูมิดัคม์ โดยการตัดแต่งที่เห็นไม่บริเวณรอบคณะจ และทำไม่มีกั<br>มัการพิดทุการรัฐ พ.ศ. ๒๕๖๐ จัย ๒๒๐ รัย ดเง รระทหนึ่ง และกฎกระทรวงกำหนดวงในการได้เรื่อจัด<br>ะบุคลากและเพื่อให้มีดิครารแสรอรามเป็นวงเปียบเรียวใจปันให้มีแตกระทบต่องกาพแรดดีสมและภูมิ<br>ม้วงเป็นในการจัดซื้อดิตจัาดทรั้งหนึ่งไม่มีใน ๕๐๐,๐๐๐ บาท ให้ใช้วิธีแตทระงารจง ตามที่กำหนดในกฎ |
| น ของมุมสมสาน<br>แนะ มาขอดสีที่ส์ กุมา เป็นผู้กำหนดวายจะเมือนคุณถ้าหนณะเอาระของพัดดุที่จะที่อะจะจ้างหรือรองเขตครองงานตามระเบียบร้อ<br>แนะ นาขอดสีที่ส์ กุมา เป็นผู้กำหนดวาทางาน<br>แนะ เป็นผู้ครวรรษาที่เดียุ เจ้าเป็นการให้แล้วแต่ริงกายใน ๕ วับป<br>พ. รัดที่จารนก                                                                                                    | toa                                                                                                    |                                                                                                    |
| ๙.๛. (พรวบมหนายอบขอบเขตของงานหรือรายสะเอียดคุณสกษณะของพลดุ และราคากลางตามทกาหนด<br>๙.๒. อนุมัติให้ดำเนินการตามรายละเอียดดังกล่าวข้างดัน                                                                                                    |                                                                                                    |                                                                                                    |
| (ຄາເຈື້ອ)<br>(ນາຍມີມັນທຣ໌ ນາລະເພາຈີ)<br>ທີ່ລາຍນ້ຳເຈົ້ານນ້ຳທີ                                                                                                    |                                                                                                    | (ถงขึ้อ)<br>(นายอดิศักดิ์ กุนา)<br>เจ้าหน้าที่                                                                                                    |

- เลขที่หนังสือของหน่วยงานที่ผู้กรอกข้อมูลสังกัด
- วันที่หนังสือ วันที่จัดทำเอกสารขออนุมัติ
- เบอร์โทรศัพท์หน่วยงานที่ผู้กรอกข้อมูลสังกัด

| กรุณาเติมข้อมูลดังต่อไปนี้ เพื่อให้รายงานขอความเห็นชอบฯ สมบูรณ์ |            |                            |                                       |  |
|-----------------------------------------------------------------|------------|----------------------------|---------------------------------------|--|
| <b>เลขที่</b> หนังสือ ( <b>*</b> )                              | 15         | (กรอกเฉพาะเลข<br>หน่วยงาน) | หนังสือ <mark>ไม่ต้อง</mark> กรอกรหัส |  |
| <b>วันที่</b> หนังสือ (*)                                       | 27/03/2567 |                            | (เช่น : 1 ธันวาคม 2562)               |  |
| เบอร์โทรศัพท์ (*)                                               | 42161      | (เช่น : 42159)             |                                       |  |
|                                                                 |            |                            | พิมพ์ ยกเลิก                          |  |

### 4. ตัวอย่างเอกสารรายงานผลการพิจารณาฯ

|                                                     |                                                                                                    |                    | กระดาษแนวตั้ง้ |                               |             |  |
|-----------------------------------------------------|----------------------------------------------------------------------------------------------------|--------------------|----------------|-------------------------------|-------------|--|
| <b>ส่วนงาน</b> งา<br>ที่อว ๘๓๙<br><b>เรื่อง</b> ราย | านบริหารทั่วไป หน่วยอาคารสถานที่และยานพาหนะ คณะบริหารธุรกิจ โทร แ/อออด<br>แ(b).a-แ/อ&.a<br>ยงานสถารที่จรรณาและขออนุมัติจัดขึ้อ/จัดจ้างงานจ้างเหมาบริการดัดแต่งกิ่งดันไม้แห้งเ                                                                                                    |                    |                |                               |             |  |
| เรียน                                               | คณบดีคณะบริหารธุรกิจ                                                                                                    |                    |                |                               |             |  |
| ในวงเงิน ๕๔                                         | ตามหนังสือที่ อว และอะไป                                                                                                    |                    |                |                               |             |  |
| สำคับ                                               | รายการ                                                                                                    | ผู้ขาย/ผู้รับจ้าง  | ราคาที่เสนอ    | ราคาทัตกลง<br>จัดซื้อ/จัดจ้าง | กำหนดส่งมอบ |  |
| (F)                                                 | งามจำงงหมาวริการที่คลับไม้คายและดัดแต่ทั้งคันไม้บริเวลคณะบริหารธุรกิจหรือเชน<br>ที่ม จำนวน ๑๐ กัน มีรายละเอือด ที่นี่<br>- ดับไม้ตายปริเวลที่บริกอร ITI ได้ จำนวน ๑ กัน<br>- ดัดแต่ทั้งตับไม้บริเวลทน้ำท้องราบวิจัย จำนวน ๒ กัน<br>- ดัดแต่ทั้งตับไม้บริเวลทน้ำท้องราบวิจัย จำนวน ๒ กัน<br>- ดัดแต่ทั้งตับไม้บริเวลทน้ำท้องราบวิจัย จำนวน ๒ กัน<br>- ดัดแต่ทั้งตับไม้บริเวลที่จำรับ FeetAMId จำนวน ๒ กัน | นายเหล หรีบุญเรือง | £0,000.00      | £0,000.00                     | b5/os/b\$5w |  |
|                                                     | รามเป็นเงินทั้งขึ้น และการเรา และการเรา และการเรา เรา เรา และการเรา และการเรา เรา เรา เรา เรา เรา เรา เรา เรา เ                                                                                                    |                    |                |                               |             |  |
|                                                     | จึงเรียนมาเพื่อพิจารณาอนุมัติให้สิ่งชื้อเริ่งจำ ตามรายการดังกล่าวข้างดัน โดยเบิกจ่ายจาก เงินหบประมาณรายได้ประจำปิ ๒๔๖๛ กองทุนสินกรัพย์การ แผนงานการเรียนการสอน งานจัดการศึกษาสาขาบริหารธุรกิจ ค่าดอบแทนใช้สอยวัสดุ                                                                                                    |                    |                |                               |             |  |

| (ลงชื่อ) |                       |
|----------|-----------------------|
|          | (นายนิรันดร์ บรรณศรี) |
|          | หัวหน้าเจ้าหน้าที่    |

| (ลงชื่อ)            |
|---------------------|
| (นายอดิศักดิ์ กุนา) |
| เจ้าหน้าที่         |

| กรุณาเติมข้อมูลดังต่อไปนี้ เพื่อให้รายงานผลการพิจารณาฯ สมบูรณ์ |                      |                         |  |  |
|----------------------------------------------------------------|----------------------|-------------------------|--|--|
| <b>วันที่</b> หนังสือ (*)                                      | 27/03/2567           | (เช่น : 1 ธันวาคม 2562) |  |  |
| <b>วันที</b> ่ส่งมอบของ/งาน (*)                                | 26/04/2567           | (เช่น : 1 ธันวาคม 2562) |  |  |
| และ วันที่                                                     | โปรดกรอก (ถ้ามี)     | (ระบุอันใดอันหนึ่ง)     |  |  |
| ถึง วันที่                                                     | โปรดกรอก (ถ้ามี)     | (ระบุอันใดอันหนึ่ง)     |  |  |
| เบอร์โทรศัพท์ (*)                                              | 42161 (เช่น : 42159) |                         |  |  |
|                                                                |                      | พิมพ์ ยกเลิก            |  |  |

- กรอกวันที่จัดทำเอกสารขอออนุมัติจัดซื้อจัดจ้าง
- วันที่ส่งมอบของ/งาน ให้ระบุวันที่ต้องการสิ่งของหรืองานที่จัดซื้อจัดจ้าง หรือระบุเป็นช่วงเวลา เช่น
   1 มีนาคม 2567 -15 มีนาคม 2567
- เบอร์โทรศัพท์ของหน่วยงานที่สังกัด

### 5. ตัวอย่างเอกสารวงเงินที่ได้รับจัดสรรฯ

กระดานแบบตั้ง 🔒 <u>พิมพ์</u>

```
ตารางแสดงวงเงินงบประมาณที่ได้รับจัดสรรและรายละเอียดค่าใช้จ่าย
การจัดซื้อจัดจ้างที่มิใช่งานก่อสร้าง
```

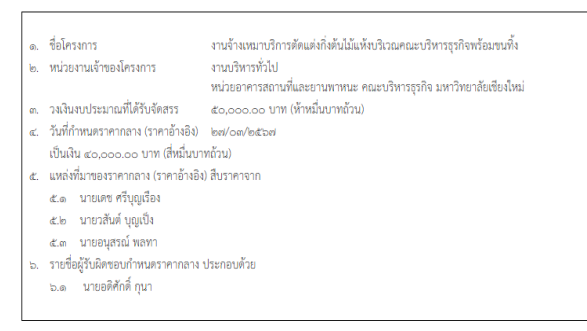

#### <u>หมายเหตุ</u>

- กรณีคณะฯ เป็นผู้เบิกจ่ายเงินให้แก่ร้านค้า (ร้านค้าให้เครดิต/เงินเชื่อ 30 วัน) ให้พิมพ์เอกสาร ลำดับ 1-5 แล้วนำส่งหน่วยพัสดุเพื่อดำเนินการต่อไป
- กรณีหน่วยงาน/โครงการ เป็นผู้จ่ายเงินสดให้แก่ร้านค้า ให้พิมพ์เอกสาร 1-5 เพื่อเสนออนุมัติจัดซื้อจัด จ้างผ่านหน่วยพัสดุ และเมื่อได้รับการอนุมัติจากผู้บริหารแล้ว ให้ดำเนินการสั่งซื้อสั่งจ้างตาม เอกสาร (6) และตรวจรับสิ่งของ/งานจ้างตาม (เอกสาร 7) พร้อมทั้งพิมพ์เอกสาร 8-9 เพื่อประกอบการเบิกจ่าย ต่อไป

# 6. ตัวอย่างเอกสารใบสั่งซื้อสั่งจ้าง

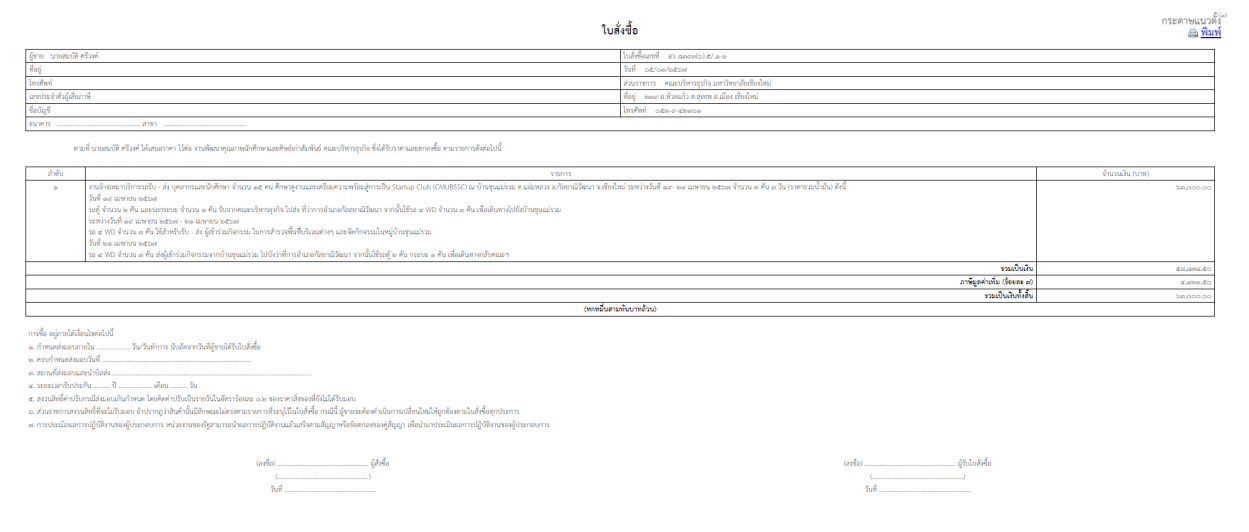

| กรุณาเติมข้อมูลดังต่อไปนี้ เพื่อให้ใบซื้อ/ใบจ้าง สมมูรณ์ |                           |                         |        |  |
|----------------------------------------------------------|---------------------------|-------------------------|--------|--|
| <b>วันที่</b> หนังสือ ( <b>*</b> )                       | โปรดกรอก                  | (เช่น : 1 ธันวาคม 2562) |        |  |
| เบอร์โทรศัพท์ (*)                                        | โปรดกรอก (เช่น : 42159)   |                         |        |  |
| เลือกประเภทเอกสาร (*)                                    | 오 ใบสั่งซื้อ 🔵 ใบสั่งจ้าง |                         |        |  |
| VAT (*)                                                  | 💽 ແສດນ 🔵 ໄມ່ແສດນ          |                         |        |  |
|                                                          |                           | พิมพ์                   | ยกเลิก |  |

- วันที่หนังสือในการจัดทำเอกสาร
- เบอร์โทรศัพท์หน่วยงานที่สังกัด
- เลือกประเภทเอกสาร \*ใบสั่งซื้อ (กรณีเป็นวัสดุครุภัณฑ์สิ่งของ)

\*ใบสั่งจ้าง (กรณีเป็นงานจ้างบริการ/จ้างทำของ)

- VAT ให้เลือก แสดง หรือไม่ แสดง ตามที่ปรากฏในใบเสนอราคา

### 7. ตัวอย่างเอกสารใบตรวจรับพัสดุ

และ วันที่ โปรดกรอก (ถ้ามี)

ถึง วันที่ โปรดกรอก (ถ้ามี)

|                                                        |                                                                                                    | ใบครวจ                                                                            | วับทัสดุ                                                        | กระดาษแนวตั้ง |  |
|--------------------------------------------------------|----------------------------------------------------------------------------------------------------|-----------------------------------------------------------------------------------|-----------------------------------------------------------------|---------------|--|
| ตามที่ งานทัฒนาคุณ                                     | ภาพนักศึกษาและศิษย์เก่าสัมพันธ์ คณะบริหารธุรกิจ มหาวิทยาลัยเซียงใหม่ ได้ขั                                      | ดซื้อจัดจ้าง จ้างเหมาบริการรถรับ - ส่ง บุคลากรเพื่อศึกษาดูงาน จาก นายสมบัติ ศรีวง | ก์ ขึ้น                                                         |               |  |
| บัคนี้ นายสมบัติ ศรีว                                  | นับนี้ นายสนดี คร้างที่ไม่ส่วยสนดีพุทานที่นาระหาราชนับการหนึ่งที่การสามารถสามารถสามารถสามารถสามารถสามารถสามารถส |                                                                                   |                                                                 |               |  |
| ผู้ตรวจรับพัสคุ/คณะ                                    | กรรมการตรวจรับพัสดุ ได้ทำการตรวจรับเมื่อวันที่ Iost/ola/Iostian แล้วปรากฏว่                                     | า นายสมบัติ ศรีวงค์ ได้ส่งมอบทัสดุถูกต้องครบถ้วน                                  |                                                                 |               |  |
| จึงขอแสนอรายงานต่                                      | รคณบดีเพี่ยทราบ ตามนัยข้อ aokt(a) แห่งระเบียบกระทรวงการคลังว่าด้วยการ                                           | จัดขึ้อจัดจ้างและการบริหารพัสดุภาครัฐ พ.ศ. ๒๙๖๐                                   |                                                                 |               |  |
|                                                        |                                                                                                    |                                                                                   |                                                                 |               |  |
|                                                        |                                                                                                    |                                                                                   | (เลขึ้ย)ผู้คราวขับมัดงู/คณกรรมการคราวขับมัดงู<br>ในขณาจัด พิษัณ |               |  |
| <b>เมื่อกดสั่ง</b><br><sub>กรุณาเดิมข้อมูลดังส่ง</sub> | พิมพ์เอกสาร ระบบ<br>วไปปํ เพื่อให้ใบตรวจรับพัสดุ สมบูรณ์                                                        | จะให้กรอกข้อมูลดังเ                                                               | ><br>2                                                          |               |  |
| เลขที่ใบส่งของ/งาน                                     | (*) [idsanson                                                                                                   | (ได้มาจากร้านค้า/ผู้รับ<br>งาน)                                                   |                                                                 |               |  |
| <b>วันที่</b> ส่งมอบของ/งาเ                            | 24/02/2567                                                                                                    | (เช่น : 1 ธันวาคม 2562)                                                           |                                                                 |               |  |
| ແລະ                                                    | วันที่ โปรดกรอก (ถ้ามี)                                                                                         | (ระบุอันใดอันหนึ่ง)                                                               |                                                                 |               |  |
| ถึง                                                    | วันที่ โปรดกรอก (ถ้ามี)                                                                                         | (ระบุอันใดอันหนึ่ง)                                                               |                                                                 |               |  |
| <b>วันที่</b> ตรวจรับของ/งา                            | u (*) Iusansan                                                                                                  | (เช่น : 1 ธันวาคม 2562)                                                           |                                                                 |               |  |

| รายละเอียดตามประเภท<br>เอกสาร (*) | <ul><li>ใบส่งของ</li><li>ใบแจ้งหนี้</li></ul> | <ul><li>ໃບส่งมอบงาน</li><li>ໃບເສຣົຈຮັບເຈັu</li></ul> |              |
|-----------------------------------|-----------------------------------------------|------------------------------------------------------|--------------|
|                                   |                                               |                                                      | พิมพ์ ยกเลิก |
|                                   |                                               |                                                      |              |

- เลขที่ใบส่งของ/งาน ให้ระบุเลขที่เอกสารใบส่งของ/งาน

(ระบุอันใดอันหนึ่ง)

(ระบุอันใดอันหนึ่ง)

- วันที่ส่งมอบ ให้ระบุ วันที่ตามเอกสารใบส่งของ/งาน
- วันที่ตรวจรับ ให้ระบุ วันที่ที่จะให้ผู้ตรวจรับพัสดุที่ได้รับการแต่งตั้งทำการตรวจรับพัสดุ
- รายละเอียดตามประเภทเอกสาร ให้เลือก ตามประเภทของพัสดุที่จัดซื้อจัดจ้าง

### 8. ตัวอย่างเอกสารรายงานผลการพิจารณา

| ส่วนงาน<br>ที่ ยว เลต<br>เรื่อง ( | <b>บันทึกช้อดวาม</b><br>การใส่อายุแกาหนังที่สายแสด้ายใหม่หนัง คณะสีการรูปได โกร downee<br>หนังได้ว่ายการและเพื่อหนักการและชั้นคนการให้แก้ได้การ จำแนนหนังการเรื่อง (พุฒาการได้เคียงกรูกา โดยวิณตารเราจะ เ                                                                                                    | กระดาษแนวตั้ง"<br>👜 <u>พิมพ์</u> |
|-----------------------------------|----------------------------------------------------------------------------------------------------|----------------------------------|
| ดียน                              | กละเท็คนมาบิหารรูปใจ                                                                                                    |                                  |
|                                   | สมด์ สามพิมะขุณาหมัดที่สามที่สำนักการที่ตั้งได้กำ จำหมาบิการกับ 14 บุขรารที่ตัดกรุณ รับ เรืองเปลี่ ที่ได้ เป็นการที่สับ และออกออบ าร เทศรัณฑมพิมากันได้รับสักรที่หลุ่ได้การกระบับสิญใหกัดหรือมีหรือเสียรับที่ 60/066ม<br>ที่นี่ มีเก็การกับนายใบการที่สามที่สัดได้จำมากที่สุดกรัฐ หกังเออ (ค. ๑. จึงสนักการกมดาวจังระการแสสัตร ที่กัดสิตที่สุนบารต้อยได้ และออกออบ าร เทศรัณฑมพิมาสัตร ครายการต่อไป<br>๓. การกระบารตรรรษณ์<br>๒. รายเมืองรูณ์กระบารกระการ<br>๓. สมของการกรุณ์สินที่<br>๔. โนกระบับสิญ | ร นั้น                           |
|                                   | งเข้าณาสโตกรรม                                                                                                    |                                  |
|                                   | (ดาร์สง)ที่เหน่าที่<br>(บารณะกับบาร์ ศรีวิชัง)                                                                                                    |                                  |

# เมื่อกดสั่งพิมพ์เอกสาร ระบบจะให้กรอกข้อมูลดังนี้

| กรุณาเติมข้อมูลดังต่อไปนี้ เพื่อให้รายงานผลการพิจารณาฯ สมบูรณ์ |            |                             |                                       |       | ×      |
|----------------------------------------------------------------|------------|-----------------------------|---------------------------------------|-------|--------|
| <b>เลขที่</b> หนังสือ ( <b>*</b> )                             | โปรดกรอก   | (กรอกเฉพาะเลขห<br>หน่วยงาน) | หนังสือ <mark>ไม่ต้อง</mark> กรอกรหัส |       |        |
| <b>วันที่</b> หนังสือ (*)                                      | โปรดกรอก   |                             | (เช่น : 1 ธันวาคม 256                 | 2)    |        |
| <b>วันที่</b> ส่งมอบของ/งาน ( <b>*</b> )                       | 24/02/2567 |                             | (เช่น : 1 ธันวาคม 256                 | 2)    |        |
| <b>วันที่</b> ตรวจรับของ/งาน (*)                               | 24/02/2567 |                             | (เช่น : 1 ธันวาคม 256                 | 2)    |        |
| เบอร์โทรศัพท์ (*)                                              | โปรดกรอก   | (เช่น : 42159)              |                                       |       |        |
|                                                                |            |                             |                                       | พิมพ์ | ยกเลิก |

- เลขที่หนังสือ ให้ระบุเลขที่หนังสือของหน่วยงานที่ท่านสังกัด
- วันที่หนังสือ ให้ระบุวันที่ในการจัดทำเอกสารฉบับนี้
- วันที่ส่งมอบของ/งาน ให้ระบุวันที่ตามเอกสารใบส่งมอบของ/งานจากร้านค้า
- วันที่ตรวจรับของ/งาน ให้ระบุวันที่ผู้ตรวจรับพัสดุได้ทำการตรวจรับพัสดุ
- เบอร์โทรศัพท์หน่วยงานที่สังกัด

### 9. ตัวอย่างเอกสารขออนุมัติเบิกเงิน

|                                                                                                    | บันทึกข้อความ                                                                                                    | n\$±9                                                                                                    | กาษแนวตั้ง |
|----------------------------------------------------------------------------------------------------|----------------------------------------------------------------------------------------------------|----------------------------------------------------------------------------------------------------|------------|
| ส่วนสาม แหล่แหวคุณภาพมิศักร์การและศิษณ์การัสกันธ์ คณะบริหารอุปาร<br>ซึ่ง 17 และครปะโปรประบาท<br>ซึ่ง 17 และครปะโปรประบาทโลซี้ยงให้กำร จำนวนการปราการอำวา - ล่ง รุงสาทานสิ่งศึกกาลกาน                                                                 | วั <b>นที่</b> ๑๓ พฤศจิกายน ๒๕๖๖                                                                                                    |                                                                                                    |            |
| <b>ดียน</b> คณบลีคณะบริหารธุรกิจ                                                                                                    |                                                                                                    |                                                                                                    |            |
| ຄັ້ນ: ຈາກສັດນາອຸມການັກອີກການຂອງແບ່ກອັນທີ່ໄດ້ເອົາມີການອີກອິບໃຫ້ຈຳ ຈຳເໝາກວິກອັນການີ້ການການ . ຣ່າ ບຸຂະການສົ່ອອີກກາຍຼານ ເສີດ ເອົານັກ<br>ເປັນຈຳນານທີ່ອື່ນ 16,000.00 ນາກ ໃຫຍນີ້ແຜນເຫັນການດ້ານ ສາມານອະນະອອນມີສາມານີ້ແມ່ ໃນການນີ້ກ່ານອອນຊີລີເປັກໃຫ້ໃຫ້ກອອີກອ | าารรถวับ - ส่ง บุคลากรและนักศึกษา ศึกษาดูงานและเครีเณครามพร้อมสู่การเป็น Startup Club (CM<br>คำเนินโครงการวิจัย โครงการทัดนานักศึกษาเสื้อสร้างศักษะด้านนวัตกรรมศาจรูรกิจและทักษะการนับด้ | JBSSC) ณ บ้านทุนแม่รรม ค.แห่มทธรร อ.กัดยามีวัฒนา จ.เชื่องัหม่ รองร่างรันที่ ๑๙- ๒๑ แหกขน ๒๕๖๙ ซึ่มีค่าใช้<br>แสร้างสูงใจ ภายให้โครงการ Creative Lanna idea Generation | ร์ง่ายเป็น |
| จึงเรียนมาเพื่อพิจารณาอนุมพิ                                                                                                    |                                                                                                    |                                                                                                    |            |
|                                                                                                    |                                                                                                    | (ลงซึ่ย)<br>(นายนอาวินทร์ ศรีวิษัย)                                                                                                    |            |

| กรุณาเติมข้อมูลดังต่อไปนี้ เพื่อให้บันทึกขออนุมัติเบิกเงินฯ สมบูรณ์ |          |                            |                                       |        |
|---------------------------------------------------------------------|----------|----------------------------|---------------------------------------|--------|
| <b>เลขที่</b> หนังสือ (*)                                           | โปรดกรอก | (กรอกเฉพาะเลข<br>หน่วยงาน) | หนังสือ <mark>ไม่ต้อง</mark> กรอกรหัส |        |
| <b>วันที่</b> หนังสือ                                               | โปรดกรอก |                            | (เช่น : 1 ธันวาคม 2562)               |        |
| เบอร์โทรศัพท์                                                       | โปรดกรอก | (เช่น : 42159)             |                                       |        |
|                                                                     |          |                            | พิมพ์                                 | ยกเลิก |

- เลขที่หนังสือ ให้ระบุเลขที่หนังสือของหน่วยงาน
- วันที่หนังสือ ให้ระบุวันที่จัดทำเอกสารฉบับนี้
- เบอร์โทรศัพท์หน่วยงานที่สังกัด